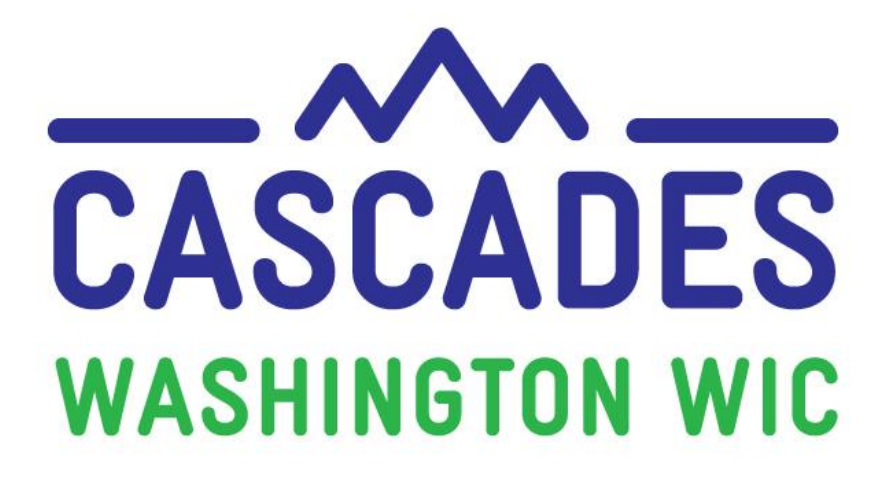

# **Training Supplement**

# Unit 6

# MANAGE CARE PLAN FOR A WOMAN AND CHILD

| MY NOTES     |  |
|--------------|--|
| MY QUESTIONS |  |

## 3 Things I Saw or Read to Discuss at My Clinic

| 1. |  |
|----|--|
| 2. |  |
| 3. |  |

# **Other Topics to Bring Back to My Clinic**

### Contents

| About this Supplement                    | . 3 |
|------------------------------------------|-----|
| About this Unit                          | . 3 |
| Terms and Definitions                    | . 4 |
| New Ways to Look at Common Features      | . 4 |
| The Breastfeeding Peer Counseling Screen | . 4 |
| Infant Food Packages                     | . 8 |
| WIC Connects for Cascades                | . 8 |
| Nutrition Education                      | . 8 |
| Goal Setting                             | . 8 |

For persons with disabilities, this document is available on request in other formats. To submit a request, please call 1-800-841-1410 (TDD/TYY 711). DOH-961-1147 December 2018

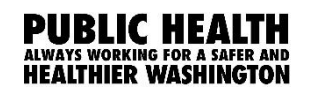

UIC

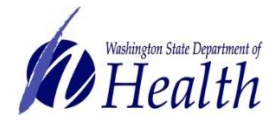

## **About this Supplement**

We created this Training Supplement as a reference to help you organize new topics, computer functions, and information you'll need that's specific to Washington WIC. We'll share tips and tools for continuing the warm and welcoming WIC services you offer to all WIC families in Washington while changing to a new system.

Please note the Computer Based Trainings (CBT) are only used to explore and practice using Cascades. Some scenarios in the CBT don't necessarily reflect state policies and procedures. Also, some content in the CBT and in the Cascades Sandbox may look different once you use Cascades after your clinic's rollout date. For example, some Nutrition Education topics or Goal choices may look different.

We hope we highlighted key areas for you, shed some light on some of the ways your work will be changing, and helped begin conversations with your co-workers as you bring Cascades to your clinics.

## Simulation TIPS!

- 1) Be very, very accurate with your cursor when the instructions ask you to click on a certain part of the Cascades page.
- 2) Spell words exactly as you are instructed to type them—watch for extra spaces and spelling.
- If you need to take the simulation again, click on the "Simulation Instructions" in the Table of Contents (right).
- 4) If you want to view specific content again, click on the Slide Title in the Table of Contents (right).

## About this Unit

In this Unit we'll look at the breastfeeding peer counselor care plan. We'll follow up on the family and individual care plans we established in Unit 4. Please note that the education materials entered in this unit are examples only.

We'll create a food prescription and issue benefits for the family. You may remember that we performed these last two steps in Unit 4. We hope that seeing these steps here again will assist you in becoming comfortable with Cascades. Your Unit 4 supplement may be helpful as an additional resource as you work your way through Unit 6.

**Note:** This Unit assumes the staff person is a certifier and a breastfeeding peer counselor. Only peer counselors can enter data into the breastfeeding peer counseling section. Other staff have read-only rights to this section. In a dual role, you will document the time it takes to complete the breastfeeding peer counseling section as a peer counselor. If you go on to provide any other WIC service, including prescribing and issuing food benefits, document your time as a CPA/certifier.

## **Terms and Definitions**

| New System-specific Words or Definitions |                                                                                                    |  |  |  |  |  |
|------------------------------------------|----------------------------------------------------------------------------------------------------|--|--|--|--|--|
| Breastfeeding Peer<br>Counselor (BFPC)   | <ul> <li>A BFPC will have different permissions based on their role. When a BFPC isn't providing other WIC services, they have:</li> <li>Screen Permissions that allow only screens related to breastfeeding peer counseling.</li> <li>In this BFPC-only role they'll have Read-Only access to the certification and income eligibility screens.</li> </ul> |  |  |  |  |  |

### New Ways to Look at Common Features

#### THE BREASTFEEDING PEER COUNSELING SCREEN

Get to the Breastfeeding Peer Counseling screen in three easy steps:

- 1. Click on **Family Services** in the menu bar.
- 2. Find **Care Plan** in the drop-down menu.
- 3. Click on **Breastfeeding Peer Counseling** in the second drop-down menu.

| Home Family Services         | Scheduling | Ve  | endor C               | perations     | Finance   | Admin | istration     | Help       |
|------------------------------|------------|-----|-----------------------|---------------|-----------|-------|---------------|------------|
| New Family                   |            |     |                       |               |           |       |               |            |
| Family Search                |            |     | THIP                  | Family        |           |       |               |            |
| Certification                |            | •   | ID: F021              | 00000502      |           |       | IN            | , <b>v</b> |
| Income Screening Calculate   | or         |     |                       | :1<br>        |           |       |               | ATTH       |
| Care Plan                    |            | •   | Breastfee             | eding Peer Co | ounseling |       |               | )          |
| Issue Benefits               |            | •   | Care Pla              | n Summary     |           |       |               |            |
| Breastfeeding Support        |            | •   | Care Pla              | n Detail      |           |       |               |            |
| Transfer                     |            | •   | Referral I            | Program       |           |       |               |            |
| Journal of Transactions      |            |     | Nutrition             | Education     |           |       | First Na      | ame 🚖      |
| Family Services Analysis     |            |     | Maintain              | Goals         |           |       | WILAT         |            |
| Clinic Family Workflow Das   | hboard     |     | iv.                   | Nickname      |           |       | Maid          | lon Namo   |
| Reporting                    |            | •   | ~                     |               | •         |       |               |            |
| Delayed Signatures for FI Is | suance     |     |                       |               |           |       |               |            |
| Reporting Death In Family    |            |     | f of Identification 🔀 |               |           | _     | Date of Birth |            |
| Subsequent Certification     |            |     | al Security Card      |               |           | •     | 5/4/2000      |            |
| Certification Signature      |            | Mar | ital Status           | Education     | Level     |       |               |            |
| Issue EBT Card               |            |     | •                     |               |           |       |               |            |

#### A Closer Look at the Breastfeeding Peer Counseling Screen

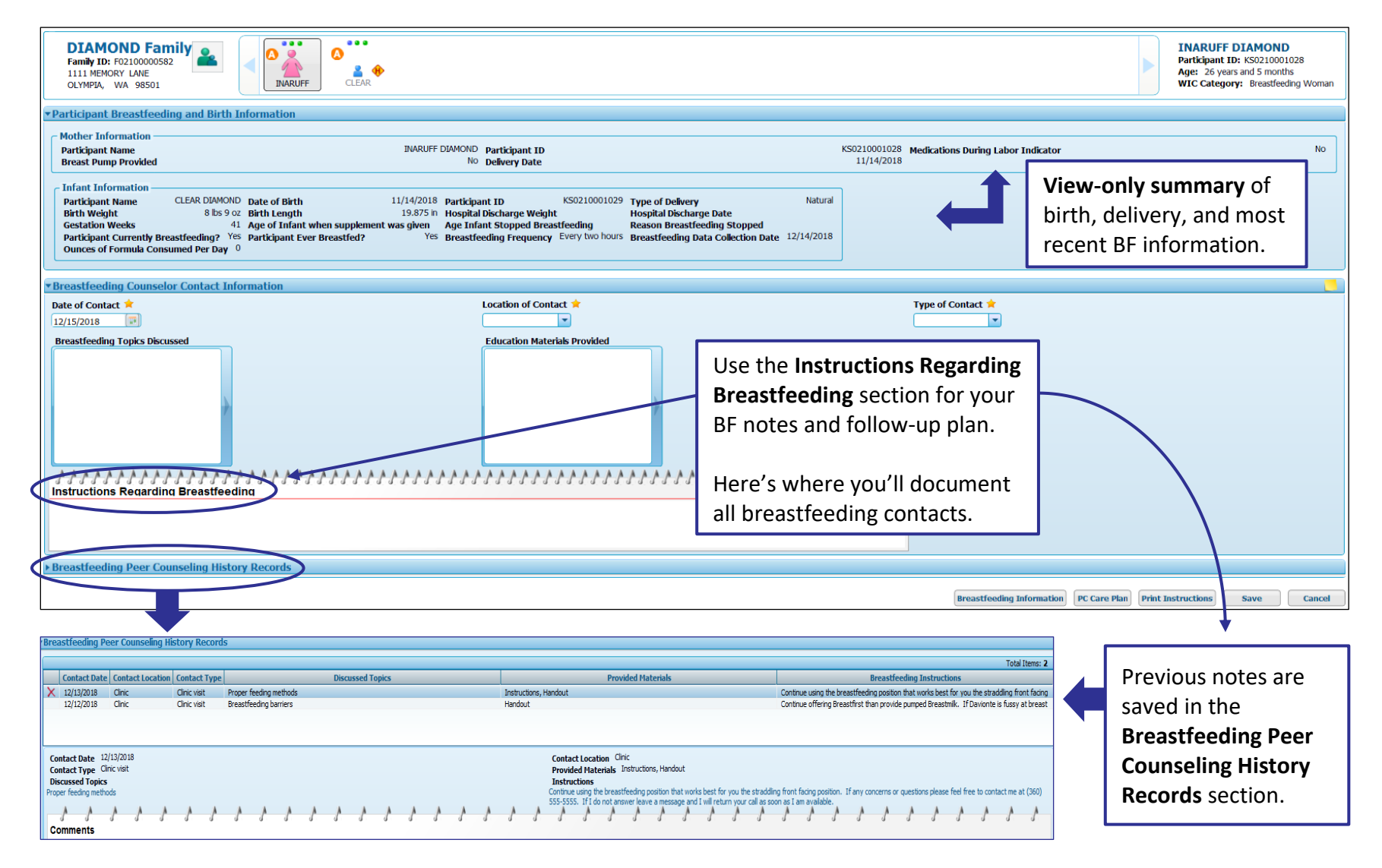

## Where Will You See Sticky Notes?

| Pamily ID: F0210000582<br>1111 MEMORY LANE<br>OLYMPIA, WA 98501                                                                                                    |                                                                                                    |                                                                                                    |                                                                                                    | INARUFF DIAMOND<br>Participant ID: KS0210001028<br>Age: 26 years and 5 months<br>WIC Category: Breastfeeding Woman |
|----------------------------------------------------------------------------------------------------|----------------------------------------------------------------------------------------------------|----------------------------------------------------------------------------------------------------|----------------------------------------------------------------------------------------------------|----------------------------------------------------------------------------------------------------|
| Participant Breastfeeding and Birth Inform                                                                                                    | ation                                                                                                    |                                                                                                    |                                                                                                    |                                                                                                    |
| Mother Information                                                                                                    |                                                                                                    |                                                                                                    | VC0310001030                                                                                                    |                                                                                                    |
| Participant Name<br>Breast Pump Provided                                                                                                    | INARUFF DIAMOND Participant ID<br>No Delivery Date                                                                                                    |                                                                                                    | 11/14/2018 Medications During Labor Indicator                                                                                                    | NO                                                                                                    |
| Infant Information           Participant Name         CLEAR DIAMOND         Date           Birth Weight         8 lbs 9 oz         Birth           Gestation Weeks         41         Age           Participant Currently Breastfeeding?         Yes         Participant Consumed Per Day | of Birth 11/14/2018 Participant ID<br>Length 19.875 in Hospital Discharge Weight<br>of Infant when supplement was given Age Infant Stopped Breastf<br>cipant Ever Breastfed? Yes Breastfeeding Frequency E | KS021000102 Type of Delivery Natural<br>Hospital Discharge Date<br>Reason Breastfeeding Stopped<br>Very two hours Breastfeeding Data Collection Date 2/14/2018                                                                                                    |                                                                                                    |                                                                                                    |
| Breastfeeding Counselor Contact Informat                                                                                                    | ion                                                                                                    |                                                                                                    |                                                                                                    |                                                                                                    |
| Date of Contact 🚖                                                                                                    | Location of Contac                                                                                                    | t 🖈                                                                                                    | Type of Contact 🚖                                                                                                    |                                                                                                    |
| 12/15/2018                                                                                                    |                                                                                                    |                                                                                                    |                                                                                                    | /                                                                                                    |
| Instructions Regarding Breastfeeding                                                                                                    | ****                                                                                                    | ****                                                                                                    | You can<br>in the Bi<br>Informa<br>They're<br>Comme                                                                                                    | write sticky notes<br>FPC Contact<br>tion section.<br>stored in the<br>nts section of the                          |
|                                                                                                    |                                                                                                    |                                                                                                    | BFPC Hi                                                                                                    | story Records.                                                                                                    |
| Breastfeeding Peer Counseling History Rec                                                                                                    | aords                                                                                                    |                                                                                                    |                                                                                                    |                                                                                                    |
|                                                                                                    |                                                                                                    |                                                                                                    | Breastfeeding Information PC Care Plan                                                                                                    | Print Instructions Save Cancel                                                                                     |
| Breastfeeding Peer Counseling History Records                                                                                                    |                                                                                                    |                                                                                                    | Total Hanne 2                                                                                                    |                                                                                                    |
| Contact Date Contact Location Contact Type                                                                                                    | Discussed Topics                                                                                                    | Provided Materials                                                                                                    | Breastfeeding Instructions                                                                                                    |                                                                                                    |
| X 12/13/2018 Clinic Clinic visit Proper feed<br>12/12/2018 Clinic Clinic visit Breastfeedi                                                                                                    | ng methods Instructions, Hand<br>g barriers Handout                                                                                                    | Continue using the<br>Continue offering                                                                                                    | breastfreeding position that works best for you the stradding front facing<br>Breastfirst than provide pumped Breastmik. If Devionte is fussy abtreast |                                                                                                    |
| Contact Date 12/13/2018<br>Contact Type Clinic visit<br>Discussed Topics<br>Proper feeding methods                                                                                                    |                                                                                                    | ontact Location Clinic<br>rowided Materials Tristructions, Handout<br>structions<br>thrue using the breastfeeding position whet more best for you the straiding front fixing position<br>55555. If if the memory laws a message and I will return your call as soon as I an available. | on. If any concerns or questions please feel free to contact me at (360)                                                                               |                                                                                                    |

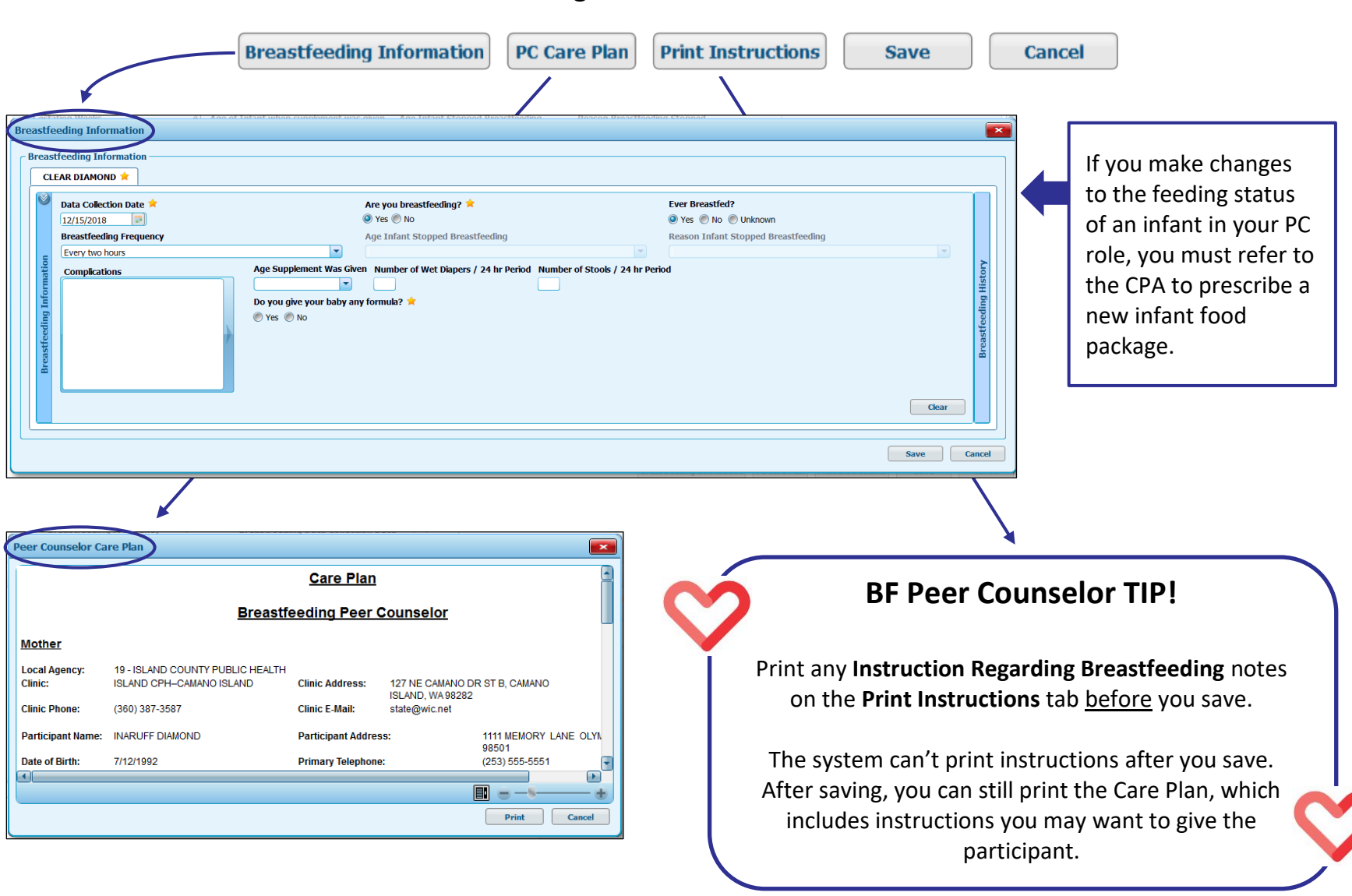

#### The Buttons in the Right Bottom Corner of the BFPC Screen

#### **INFANT FOOD PACKAGES**

As a CPA, you enter formula use in the Health Info screen. As a peer counselor, you enter the formula use in the Breastfeeding Information screen. You don't need to update both screens, as both screens have the same information. Either way, Cascades chooses a benefits package with an appropriate amount of formula per month for the infant and the matching benefits package for the adult participant.

Breastfeeding participant and infant food packages are based on the amount of formula entered on the baby's Breastfeeding Information or Health Info screen. For example, when the baby is fully breastfeeding, Cascades automatically chooses the Fully Breastfeeding benefits packages for the dyad.

If, after some time, staff enters that the baby is no longer breastfeeding, the adult participant's category automatically changes from Breastfeeding to Non-Breastfeeding Postpartum. You'll see more information about creating infant benefits packages in the near future.

Breastfeeding Peer Counselors, please note that only CPA can prescribe benefit packages.

### **WIC Connects for Cascades**

#### NUTRITION EDUCATION

Nutrition education is a core component of WIC services. At WIC, we offer nutrition education in a participant centered way, using WIC Connects skills. Cascades, like Client Services, has a list of nutrition topics from which you can choose. It can be tempting to discuss all of the relevant nutrition topics during an appointment. Remember to remain participant centered, and focus on just one or two topics. A nice feature of Cascades is that you can schedule topics for the future too. We'll cover how this works more in Care Plan training.

#### **GOAL SETTING**

You'll notice the Assigned Goals history field allows you to update a participant's previously set goals. This feature is a tool for staff to follow a participant's progression toward behavior change, and to track follow up conversations. The terms "assigned", "progressing", and "achieved" are for documentation purposes, and not meant for sharing with the participant.

Some examples of when you'd select these fields:

**Assigned:** The participant's set a goal or next steps: "I'm going to introduce a sippy cup to Tia this week. I'll start with a little water to avoid a big mess."

**Progressing:** Follow up on the participant's goal or next steps: "Tia is drinking out of a sippy cup at some mealtimes now. I put either breastmilk or water into the cup, and she enjoys breastfeeding too."

Achieved: "Tia thinks her sippy cup is great. She doesn't resist it at all now!"

## WARNING!

These fields can't be changed after you save:

- Free-form Family Goals
- Food Package Prescriptions for the 1<sup>st</sup> Month of Life